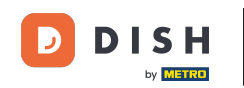

Benvenuti alla dashboard di DISH Reservation . In questo tutorial, vi mostriamo come rivedere e pubblicare i feedback dei vostri ospiti.

| <b>DISH</b> RESERVATION   |                                                                                                    | <b>≜</b> • | Test Bis     | tro Trainir    | ng 🕤          | <u> 4</u><br>4<br>7<br>7<br>7 |        |  |
|---------------------------|----------------------------------------------------------------------------------------------------|------------|--------------|----------------|---------------|-------------------------------|--------|--|
| Reservations              | Have a walk-in customer? Received a reservation request over phone / email? Don't forget to add it to you reservation book! | ır         | WALK-IN      |                | DD RESERV#    |                               |        |  |
| 🛏 Table plan              |                                                                                                    |            |              |                |               |                               |        |  |
| 🎢 Menu                    | Tue, 3 Oct - Tue, 3 Oct Image: Constraint of the services                                                                   |            |              |                |               | ~                             |        |  |
| 📇 Guests                  | There is <b>1</b> active limit configured for the selected time period                                                      |            |              |                | Show          | more 🗸                        |        |  |
| Feedback                  |                                                                                                    |            |              |                |               |                               |        |  |
| 🗠 Reports                 | ○ All ○ Completed                                                                                                    |            | 0 🗹          | <b>&amp;</b> 0 | <b>F</b> 0/37 |                               |        |  |
| 🌣 Settings 👻              |                                                                                                    |            |              |                |               |                               |        |  |
|                           | No reservations available                                                                                                   |            |              |                |               |                               |        |  |
| Too many guests in house? | Print                                                                                                    |            |              |                |               | 6                             |        |  |
| Pause online reservations | Designed by Hospitality Digital GmbH. All rights reserved.                                                                  | FAQ        | Terms of use | Imprint        | Data privacy  | Privacy Se                    | ttings |  |

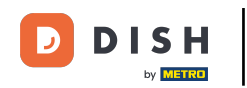

## Per prima cosa, vai su Feedback nel menu a sinistra.

| <b>DISH</b> RESERVATION                                |                                            |                                |                             |                                | <b>≜</b> ● Tes  | st Bistro Trainii | ng 🕤   🏰 🗸            | •          |  |  |
|--------------------------------------------------------|--------------------------------------------|--------------------------------|-----------------------------|--------------------------------|-----------------|-------------------|-----------------------|------------|--|--|
| Reservations                                           | Have a walk-in custom<br>reservation book! | er? Received a reservation rec | quest over phone / email? E | Don't forget to add it to your | W#              | ALK-IN A          | DD RESERVATION        |            |  |  |
| 🎮 Table plan                                           |                                            |                                |                             |                                |                 |                   |                       |            |  |  |
| 🎢 Menu                                                 | <                                          | Tue, 3 Oct - Tue, 3 Oct        |                             | All services                   |                 |                   | ~                     |            |  |  |
| 🛎 Guests                                               | There is <b>1</b> active limit c           | onfigured for the selected tim | ne period                   |                                |                 |                   | Show more             |            |  |  |
| Feedback                                               |                                            |                                |                             |                                |                 |                   |                       |            |  |  |
| 🗠 Reports                                              |                                            |                                | Upcoming                    | ⊖ Cancelled                    |                 | 0 📇 0             | <b>H</b> 0/37         |            |  |  |
| 🌣 Settings 👻                                           |                                            |                                |                             |                                |                 |                   |                       |            |  |  |
|                                                        | No reservations available                  |                                |                             |                                |                 |                   |                       |            |  |  |
|                                                        | Print                                      |                                |                             |                                |                 |                   | (                     | ?          |  |  |
| Too many guests in house?<br>Pause online reservations | Designed by Hospitality Digital            | GmbH. All rights reserved.     |                             | F                              | AQ   Terms of t | use   Imprint     | Data privacy   Privac | y Settings |  |  |

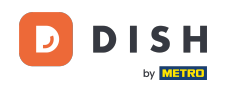

i

Ora ti trovi nella panoramica del feedback dei tuoi ospiti . Qui puoi visualizzare e pubblicare il feedback degli ospiti sul sito web della struttura.

| DISH RESERVATION                                       |                                                                                         |                                         |                                        |                                                                         |                                                                                                    | Liebe Gäste, Wir renovieren für Sie. 📔 🎽 🗸 🚱 |
|--------------------------------------------------------|-----------------------------------------------------------------------------------------|-----------------------------------------|----------------------------------------|-------------------------------------------------------------------------|----------------------------------------------------------------------------------------------------|----------------------------------------------|
| E Reservations                                         | One day after their visit, yo<br>reservation and only your<br>your Internet Presence we | our guests<br>guests ca<br>ebsite. If v | s receive a<br>In provide<br>ou want t | an email / SMS asking<br>it. Your guests may c<br>o publish feedback or | them to give feedback about their dining experience. Feedback is limited to one response per<br>hoose to provide their feedback anonymously. You can choose to publish and display reviews of<br>a your own website, you can find instructions here. | on                                           |
| 🎢 Menu                                                 | Feedback Date 🖡                                                                         | Food                                    | Service                                | Customer                                                                | Comments                                                                                                    |                                              |
| 🛎 Guests                                               | 04/06/2020                                                                              | 5 公                                     | 5 公                                    |                                                                         | Publish                                                                                                    |                                              |
| Feedback                                               | 17/03/2020                                                                              | 5 🟠                                     | 4 🟠                                    |                                                                         |                                                                                                    |                                              |
| 🗠 Reports                                              |                                                                                         |                                         |                                        |                                                                         | Publish                                                                                                    |                                              |
| 🌣 Settings 👻                                           | 15/03/2020                                                                              | 4 🕁                                     | 5 🕁                                    |                                                                         | Wie immer TOP! Publish                                                                                                    |                                              |
| ⑦ Help                                                 | 13/03/2020                                                                              | 5 ☆                                     | 5 公                                    |                                                                         | Publish                                                                                                    |                                              |
|                                                        | 09/03/2020                                                                              | 5 🕁                                     | 5 ☆                                    |                                                                         | Unser Gast aus Atlanta (USA) war sehr beglückt über den Abend und damit wir auch. Bewirtung und Ambiente waren sehr stimmig. Großes Lob auch für das Team.                                                                                           |                                              |
|                                                        | 09/03/2020                                                                              | 5 🕁                                     | 5 公                                    |                                                                         |                                                                                                    |                                              |
|                                                        | 07/03/2020                                                                              | 5 ☆                                     | 5 ☆                                    |                                                                         | Sejr gut Publish                                                                                                    |                                              |
|                                                        | 05/03/2020                                                                              | 5 ☆                                     | 5 公                                    |                                                                         | Ich komme immer wieder gerne ins Nuovo Mario! Danke für den<br>tollen Service und das köstliche Essen! Unpublish                                                                                                    |                                              |
|                                                        | 26/02/2020                                                                              | 5 🟠                                     | 5 ☆                                    |                                                                         |                                                                                                    |                                              |
|                                                        | 25/02/2020                                                                              | 5 ☆                                     | 5 公                                    |                                                                         | Alles super Essen gut Service gut Ein gelungener Abend Publish                                                                                                    |                                              |
|                                                        | 24/02/2020                                                                              | 5 公                                     | 5 公                                    |                                                                         | Excellent!                                                                                                    |                                              |
|                                                        | 21/02/2020                                                                              | 5 公                                     | 5 ☆                                    |                                                                         | Alles top incl. Weinkarte                                                                                                    |                                              |
|                                                        | 16/02/2020                                                                              | 5 公                                     | 5 公                                    |                                                                         | Publish                                                                                                    |                                              |
| Too many guests in house?<br>Pause online reservations | 11/02/2020                                                                              | 5 ☆                                     | 4 ☆                                    |                                                                         | Exzellentes Essen, angenehme Atmosphäre, aufmerksame und unaufdringliche Bewirtung - das, was man angesichts der durchaus hohen Preise erwarten darf.                                                                                                |                                              |
|                                                        | 10/02/2020                                                                              | ⊑ «∕≻                                   | ⊑ «∕~                                  |                                                                         |                                                                                                    |                                              |

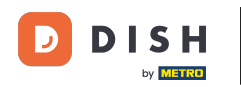

## Per pubblicare il feedback di un ospite, clicca su Pubblica .

| <b>DISH</b> RESERVATION                                |                                                                                       |                                              |                                        |                                                                      |                                                                                                    |                                              | Liebe Gäste, Wir renovieren für Sie. | <u> 제</u> ~<br>제 ~ |  |
|--------------------------------------------------------|---------------------------------------------------------------------------------------|----------------------------------------------|----------------------------------------|----------------------------------------------------------------------|----------------------------------------------------------------------------------------------------|----------------------------------------------|--------------------------------------|--------------------|--|
| Reservations                                           | One day after their visit, y<br>reservation and only your<br>your Internet Presence w | /our guests<br>r guests ca<br>rebsite. If ye | s receive a<br>In provide<br>ou want t | an email / SMS asking<br>it. Your guests may<br>o publish feedback c | g them to give feedback about their dining experience. Feedback is limited t<br>choose to provide their feedback anonymously. You can choose to publish a<br>n your own website, you can find instructions <u>here</u> . | to one response per<br>nd display reviews on |                                      |                    |  |
| 🎢 Menu                                                 | Feedback Date 🖡                                                                       | Food                                         | Service                                | Customer                                                             | Comments                                                                                                    |                                              |                                      |                    |  |
| 🐣 Guests                                               | 04/06/2020                                                                            | 5 公                                          | 5 公                                    |                                                                      |                                                                                                    | Publish                                      |                                      |                    |  |
| eedback                                                | 17/03/2020                                                                            | 5 ☆                                          | 4 🟠                                    |                                                                      |                                                                                                    |                                              |                                      |                    |  |
| 🗠 Reports                                              |                                                                                       |                                              |                                        |                                                                      |                                                                                                    | Publish                                      |                                      |                    |  |
| 🌣 Settings 👻                                           | 15/03/2020                                                                            | 4 ☆                                          | 5 ☆                                    |                                                                      | Wie immer TOP!                                                                                                    | Publish                                      |                                      |                    |  |
| @ Help                                                 | 13/03/2020                                                                            | 5 公                                          | 5 公                                    |                                                                      |                                                                                                    | Publish                                      |                                      |                    |  |
|                                                        | 09/03/2020                                                                            | 5 公                                          | 5 ☆                                    |                                                                      | Unser Gast aus Atlanta (USA) war sehr beglückt über den Abend und<br>damit wir auch. Bewirtung und Ambiente waren sehr stimmig.<br>Großes Lob auch für das Team.                                                         | Publish                                      |                                      |                    |  |
|                                                        | 09/03/2020                                                                            | 5 ☆                                          | 5 ☆                                    |                                                                      |                                                                                                    |                                              |                                      |                    |  |
|                                                        | 07/03/2020                                                                            | 5 公                                          | 5 🕁                                    |                                                                      | Sejr gut                                                                                                    | Publish                                      |                                      |                    |  |
|                                                        | 05/03/2020                                                                            | 5 公                                          | 5 🕁                                    |                                                                      | Ich komme immer wieder gerne ins Nuovo Mario! Danke für den tollen Service und das köstliche Essen!                                                                                                    | Unpublish                                    |                                      |                    |  |
|                                                        | 26/02/2020                                                                            | 5 ☆                                          | 5 公                                    |                                                                      |                                                                                                    |                                              |                                      |                    |  |
|                                                        | 25/02/2020                                                                            | 5 ☆                                          | 5 🕁                                    |                                                                      | Alles super Essen gut Service gut Ein gelungener Abend                                                                                                    | Publish                                      |                                      |                    |  |
|                                                        | 24/02/2020                                                                            | 5 公                                          | 5 公                                    |                                                                      | Excellent!                                                                                                    |                                              |                                      |                    |  |
|                                                        | 21/02/2020                                                                            | 5 ☆                                          | 5 ☆                                    |                                                                      | Alles top incl. Weinkarte                                                                                                    |                                              |                                      |                    |  |
|                                                        | 16/02/2020                                                                            | 5 公                                          | 5 🕁                                    |                                                                      |                                                                                                    | Publish                                      |                                      |                    |  |
| Too many guests in house?<br>Pause online reservations | 11/02/2020                                                                            | 5 ☆                                          | 4 ☆                                    |                                                                      | Exzellentes Essen, angenehme Atmosphäre, aufmerksame und<br>unaufdringliche Bewirtung - das, was man angesichts der durchaus<br>hohen Preise erwarten darf.                                                              | Publish                                      |                                      |                    |  |
|                                                        | 10/02/2020                                                                            | ⊏ «∕~                                        | <b>۲ ۲۰</b>                            |                                                                      |                                                                                                    |                                              |                                      |                    |  |

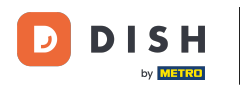

i

Ecco fatto. Hai completato il tutorial e ora sai come rivedere e pubblicare il feedback dei tuoi ospiti.

| DISH RESERVATION                                       |                                                                                       |                                          |                                        |                                                                         |                                                                                                    | Liebe Gäste, Wir renovieren für Sie. | 제월 ~<br>제월 ~ |  |
|--------------------------------------------------------|---------------------------------------------------------------------------------------|------------------------------------------|----------------------------------------|-------------------------------------------------------------------------|----------------------------------------------------------------------------------------------------|--------------------------------------|--------------|--|
| E Reservations                                         | One day after their visit, y<br>reservation and only your<br>your Internet Presence w | our guests<br>guests ca<br>ebsite. If ye | s receive a<br>n provide<br>ou want to | an email / SMS asking<br>it. Your guests may c<br>o publish feedback or | them to give feedback about their dining experience. Feedback is limited to one response per<br>hoose to provide their feedback anonymously. You can choose to publish and display reviews on<br>n your own website, you can find instructions <u>here</u> . |                                      |              |  |
| <b>۳1</b> Menu                                         | Feedback Date 👫                                                                       | Food                                     | Service                                | Customer                                                                | Comments                                                                                                    |                                      |              |  |
| 🐣 Guests                                               | 04/06/2020                                                                            | 5 ☆                                      | 5 🕁                                    |                                                                         | Publish                                                                                                    |                                      |              |  |
| Feedback                                               | 17/03/2020                                                                            | 5 公                                      | 4 ☆                                    |                                                                         |                                                                                                    |                                      |              |  |
| 🗠 Reports                                              |                                                                                       |                                          |                                        |                                                                         | Publish                                                                                                    |                                      |              |  |
| 🏟 Settings 👻                                           | 15/03/2020                                                                            | 4 ☆                                      | 5 🕁                                    |                                                                         | Wie immer TOP! Publish                                                                                                    |                                      |              |  |
| ⑦ Help                                                 | 13/03/2020                                                                            | 5 ☆                                      | 5 ☆                                    |                                                                         | Publish                                                                                                    |                                      |              |  |
|                                                        | 09/03/2020                                                                            | 5 公                                      | 5 ☆                                    |                                                                         | Unser Gast aus Atlanta (USA) war sehr beglückt über den Abend und damit wir auch. Bewirtung und Ambiente waren sehr stimmig. Großes Lob auch für das Team.                                                                                                   |                                      |              |  |
|                                                        | 09/03/2020                                                                            | 5 ☆                                      | 5 🕁                                    |                                                                         |                                                                                                    |                                      |              |  |
|                                                        | 07/03/2020                                                                            | 5 公                                      | 5 公                                    |                                                                         | Sejr gut Publish                                                                                                    |                                      |              |  |
|                                                        | 05/03/2020                                                                            | 5 公                                      | 5 ☆                                    |                                                                         | Ich komme immer wieder gerne ins Nuovo Mario! Danke für den Unpublish Unpublish                                                                                                    |                                      |              |  |
|                                                        | 26/02/2020                                                                            | 5 公                                      | 5 公                                    |                                                                         |                                                                                                    |                                      |              |  |
|                                                        | 25/02/2020                                                                            | 5 ☆                                      | 5 🕁                                    |                                                                         | Alles super Essen gut Service gut Ein gelungener Abend Publish                                                                                                    |                                      |              |  |
|                                                        | 24/02/2020                                                                            | 5 公                                      | 5 🕁                                    |                                                                         | Excellent!                                                                                                    |                                      |              |  |
|                                                        | 21/02/2020                                                                            | 5 ☆                                      | 5 公                                    |                                                                         | Alles top incl. Weinkarte                                                                                                    |                                      |              |  |
|                                                        | 16/02/2020                                                                            | 5 公                                      | 5 公                                    |                                                                         | Publish                                                                                                    |                                      |              |  |
| Too many guests in house?<br>Pause online reservations | 11/02/2020                                                                            | 5 ☆                                      | 4 🕁                                    |                                                                         | Exzellentes Essen, angenehme Atmosphäre, aufmerksame und unaufdringliche Bewirtung - das, was man angesichts der durchaus hohen Preise erwarten darf.                                                                                                    |                                      |              |  |
|                                                        | 10/02/2020                                                                            | ⊑ «∕∽                                    | ⊑ «∕⊳                                  |                                                                         |                                                                                                    |                                      |              |  |

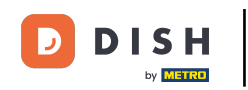

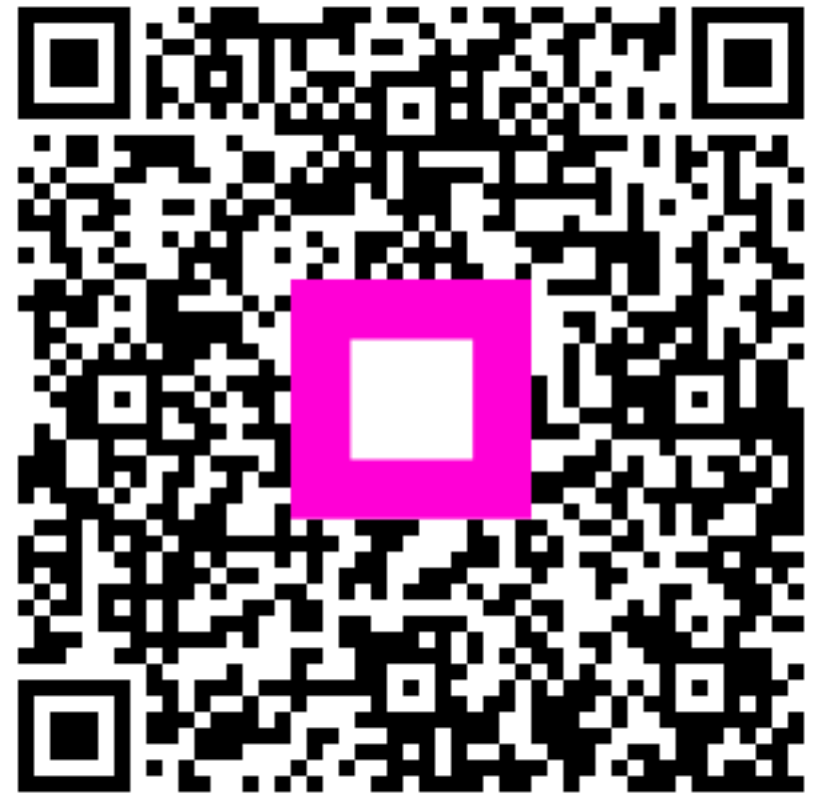

Scansiona per andare al lettore interattivo